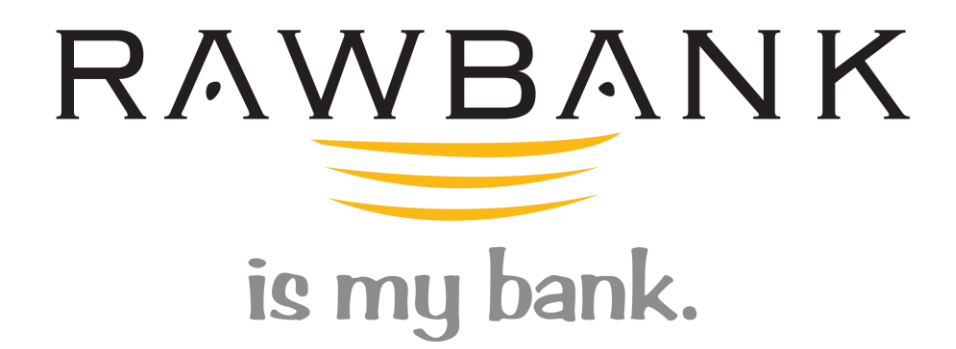

Guide to Create Online Access for

## China Card

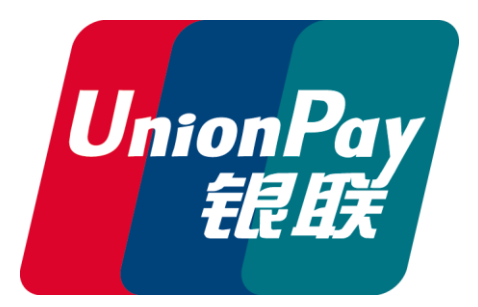

## **GUIDE TO CREATE PREPAID CHINA CARD ONLINE ACCESS**

Please use the link below to create the access on the platform:

https://myzone.icps.mu/customerRAW/faces/customerRAW.xhtml

By default, the screen appears when you access in the link above will be for the Login page.

Please click on Registration button (indicated in the image below) to proceed with the registration.

• Click on **Registration** where indicated below.

| https://myzone.icps       | .mu/customerRAW/faces/custo | omerRAW.xhtml |                                               |
|---------------------------|-----------------------------|---------------|-----------------------------------------------|
| in   RAWBANK Agent Portal | 😇 Rawbank Prepaid Cards     | × 📑           |                                               |
|                           | RAWBA<br>is my bank.        | NK            |                                               |
|                           | Login                       |               |                                               |
|                           | Login                       |               |                                               |
|                           | Login:<br>Password:         |               | Forgot your login ?<br>Forgot your password ? |
|                           |                             | Log in        |                                               |

Steps to follow for Registration

• Login Name: Type the login name you wish to have for this account.

| https://myzone.icps.r       | mu/customerRAW/faces/custom    | erRAW.xhtml      |                       | - |
|-----------------------------|--------------------------------|------------------|-----------------------|---|
| ) in   RAWBANK Agent Portal | 👅 Rawbank Prepaid Cards        | × [*             |                       |   |
|                             | RAWBAN<br>is my bank.          | ĸ                |                       |   |
|                             | Registration Login             |                  |                       |   |
|                             | Creation of your Prepaid Ca    | rd Online ervice |                       |   |
|                             | Checking account inform        | nation:          |                       |   |
|                             | Login Name:                    | * djib           | Create your own Login |   |
|                             | Card number:                   | •                |                       |   |
|                             | Customer id:                   | *                |                       |   |
|                             | Date Of Birth<br>(mm.dd.yyyy): | * <u> </u>       |                       |   |
|                             |                                |                  |                       |   |
|                             |                                |                  |                       |   |
|                             |                                |                  |                       |   |
|                             |                                |                  |                       |   |
|                             |                                |                  |                       |   |

**Card Number**: Insert the card number (the number can be found on the front of your CHINA CARD)

| is my bank.                                                                                            |                                                                  |
|----------------------------------------------------------------------------------------------------|------------------------------------------------------------------|
| Registration Login                                                                                     |                                                                  |
| Creation of your Prepaid Card Online service                                                           | - Information                                                    |
| Checking account promation:                                                                            | Help                                                             |
| Login Name: Create your own Login                                                                      | Fill in this form and c<br>"Registration" button<br>web account. |
| Customer id:                                                                                           |                                                                  |
| Date Of Birth (mm.dd.yyyy):                                                                            |                                                                  |
| Please enter your contact information. Your email address is required to validate your login informati | ion.                                                             |
| Email Address:                                                                                         |                                                                  |
| Phone Number:                                                                                          |                                                                  |
| Please chose your password.                                                                            |                                                                  |
| Password:                                                                                              |                                                                  |
| Re-enter Password:                                                                                     |                                                                  |
| Registration Go to Login                                                                               |                                                                  |

**Customer ID**: Insert your customer ID (the number can be found on the back of your CHINA CARD ex: 00300100....)

| RAWBANK Agent Portal | Rawbank Prepaid Cards          | IK<br>× 🕽                                |                                             |
|----------------------|--------------------------------|------------------------------------------|---------------------------------------------|
|                      | Registration Login             |                                          |                                             |
|                      | Creation of your Prepaid Ca    | ard Online service                       |                                             |
|                      | Checking account infor         | mation:                                  |                                             |
|                      | Login Name:                    | * djib                                   | Create your own Login                       |
|                      | Card number:                   | * 6233xxxxxxxxx                          |                                             |
|                      | Customer id:                   | <b>N</b> 00300100xxxx <b>X</b>           |                                             |
|                      | Date Of Birth<br>(mm.dd.yyyy): | *                                        |                                             |
|                      | Please enter your conta        | act information. Your email address is r | equired to validate your login information. |
|                      | Email Address:                 | *                                        |                                             |
|                      | Phone Number:                  |                                          |                                             |
|                      | Please chose your pass         | word.                                    |                                             |
|                      |                                |                                          |                                             |
|                      |                                |                                          |                                             |

|                           | a, cascomenta (in, races, cascom |                                                                                                    |
|---------------------------|----------------------------------|----------------------------------------------------------------------------------------------------|
| in   RAWBANK Agent Portal | 👅 Rawbank Prepaid Cards          | × 📑                                                                                                    |
|                           | RAWBAN                           | IK                                                                                                    |
|                           | Registration Login               |                                                                                                    |
|                           | Creation of your Prepaid Ca      | ard Online service                                                                                                    |
|                           | Checking account infor           | mation:                                                                                                    |
|                           | Login Name:                      | * djib Create your own Login                                                                                                    |
|                           | Card number:                     | * 6233xxxxxxxxxxx                                                                                                    |
|                           | Customer id:                     | 00300100xxxx                                                                                                    |
|                           | Date Of Birth<br>(mm.dd.yyyy):   |                                                                                                    |
|                           | Please enter your conta          | act inform Su Mo Tu We Th Fr Sa d to validate your login information.                                                                        |
|                           | Email Address:                   |                                                                                                    |
|                           | Phone Number:                    | 3         4         5         6         7         8         9           10         11         12         13         14         15         16 |
|                           | Please chose your passy          | word. 17 18 19 20 21 22 23                                                                                                    |

• E-mail Address: Insert your valid email address.

| Registration Login     Creation of your Prepaid Card Online service     Checking account information:     Login Name:                                                                                                    | RAWBANK Agent Portal | Rawbank Prepaid Cards ×         |                                                                                |
|----------------------------------------------------------------------------------------------------|----------------------|---------------------------------|--------------------------------------------------------------------------------|
| Creation of your Prepaid Card Online service         Checking account information:         Login Name:       • djib         Card number:       • 6233xxxxxxxxxxxxxxxxxxxxxxxxxxxxxxxxxxx                                                                                                    |                      | Registration Login              |                                                                                |
| Checking account information:     Login Name:     djib        Card number:      Customer id:   00300100xxxxx   Date Of Birth   (mm.dd.yyyy):   Please entor your contact information. Your email address is required to validate your login information.   Email Address:   odjib@gmail   Phone Number:   Please chose your password:   Re-enter Password: |                      | Creation of your Prepaid Card O | nline service                                                                  |
| Login Name: ijib   Create your own Login   Card number:   6233xxxxxxxxxxxxxxxxxxxxxxxxxxxxxxxxxxx                                                                                                    |                      | Checking account information    | on:                                                                            |
| Card number: 6233xxxxxxxx<br>Customer id: 00300100xxxx<br>Date Of Birth<br>(mm.dd.yyyy): 04.09.2014<br>Please entro your contact information. Your email address is required to validate your login information.<br>Email Address: djib@gmail X<br>Phone Number:<br>Please chose your password.<br>Password:<br>Re-enter Password:                         |                      | Login Name:                     | * djib . Create your own Login                                                 |
| Customer id: 00300100xxxx<br>Date Of Birth<br>(mm.dd.yyyy): 04.09.2014<br>Please enter your contact information. Your email address is required to validate your login information.<br>Email Address: 0 djib@gmail ×<br>Phone Number: 0<br>Please chose your password.<br>Password: 0<br>Re-enter Password: 0                                              |                      | Card number:                    | * 6233300000000                                                                |
| Date Of Birth<br>(mm.dd.yyyy): 04.09.2014   Please ento: your contact information. Your email address is required to validate your login information.<br>Email Address:                                                                                                    |                      | Customer id:                    | * 00300100xxxx                                                                 |
| Please entre your contact information. Your email address is required to validate your login information.         Email Address:                                                                                                    |                      | Date Of Birth<br>(mm.dd.yyyy):  | °04.09.2014 💼                                                                  |
| Email Address: djib@gmail ×<br>Phone Number:<br>Please chose your password.<br>Password:<br>Re-enter Password:                                                                                                    |                      | Please enter your contact in    | nformation. Your email address is required to validate your login information. |
| Phone Number:<br>Please chose your password.<br>Password:<br>Re-enter Password:                                                                                                    |                      | Email Address:                  | djib@gmail ×                                                                   |
| Please chose your password. Password: Re-enter Password:                                                                                                    |                      | Phone Number:                   |                                                                                |
| Password:                                                                                                    |                      | Please chose your password      |                                                                                |
| Re-enter Password:                                                                                                    |                      | Password:                       |                                                                                |
|                                                                                                    |                      | Re-enter Password:              |                                                                                |
|                                                                                                    |                      |                                 |                                                                                |

• **Phone Number**: Insert your phone number.

| Checking account inform                                                                             | ation                                                                                                    |
|----------------------------------------------------------------------------------------------------|----------------------------------------------------------------------------------------------------|
| checking account inform                                                                             |                                                                                                    |
| Login Name:                                                                                         | djib Create your own Login                                                                                            |
| Card number:                                                                                        | * 6233xxxxxxxxx                                                                                                    |
| Customer id:                                                                                        | * 00300100xxxxx                                                                                                    |
| Date Of Birth<br>(mm.dd.vvvv):                                                                      | <sup>*</sup> 04.09.2014 <sup>(1)</sup>                                                                                |
| (                                                                                                   |                                                                                                    |
| (                                                                                                   |                                                                                                    |
| Please enter your contac                                                                            | t information. Your email address is required to validate your login information                                      |
| Please enter your contac                                                                            | t information. Your email address is required to validate your login information                                      |
| Please enter your contac<br>Email Address<br>Phone Number:                                          | t information. Your email address is required to validate your login information<br>djib@gmail<br>081142 X            |
| Please enter your contac<br>Email Address<br>Phone Number:<br>Please chose your passwo              | t information. Your email address is required to validate your login information<br>djib@gmail<br>081142<br>x         |
| Please enter your contac<br>Email Address<br>Phone Number:<br>Please chose your passwo<br>Password: | t information. Your email address is required to validate your login information<br>djib@gmail<br>081142<br>x<br>ord. |

• **Password**: Create your password (When creating a password, please make sure your password contains numbers + letters+ special characters for more security)

| Creation of your Prepaid Car                                                                  | d Online service                                                                   |
|-----------------------------------------------------------------------------------------------|------------------------------------------------------------------------------------|
| Checking account inform                                                                       | nation:                                                                            |
| Login Name:                                                                                   | * djib Create your own Login                                                       |
| Card number:                                                                                  | * 6233xxxxxxxxx                                                                    |
| Customer id:                                                                                  | * 00300100xxxx                                                                     |
| Date Of Birth<br>(mm.dd.yyyy):                                                                | *04.09.2014                                                                        |
| Please enter your contac                                                                      | ct information. Your email address is required to validate your login information. |
|                                                                                               |                                                                                    |
| Email Address:                                                                                | djib@gmail                                                                         |
| Email Address:<br>Phone Number:                                                               | djib@gmail 081142                                                                  |
| Email Address:<br>Phone Number:<br>Please chose your passw                                    | djib@gmail<br>081142                                                               |
| Email Address:<br>Phone Number:<br>Please chose your passw<br>Password:                       | djib@gmail<br>081142<br>ord.                                                       |
| Email Address:<br>Phone Number:<br>Please chose your passw<br>Password:<br>Re-enter Password: | djib@gmail<br>081142<br>ord.                                                       |

• **Re- Enter Password**: Repeat password.

| Registration Login             |                                                                                |
|--------------------------------|--------------------------------------------------------------------------------|
| Creation of your Prepaid Card  | Online service                                                                 |
| Checking account informat      | ion:                                                                           |
| Login Name:                    | * djib Create your own Login                                                   |
| Card number:                   | * 6233x00x000x                                                                 |
| Customer id:                   | * 00300100xxxx                                                                 |
| Date Of Birth<br>(mm.dd.yyyy): | *04.09.2014 📋                                                                  |
| Please enter your contact i    | information. Your email address is required to validate your login information |
| Email Address:                 | *djib@gmail                                                                    |
| Phone Number:                  | 081142                                                                         |
| Please chose your passwork     | d.                                                                             |
| Password:                      | *                                                                              |
| Re-enter Password:             | <b>D</b> jik**55                                                               |
|                                |                                                                                |

• **Registration**: To complete the creation of the accounts that will grant you online access, click on registration as indicated below.

|                                                                              | I Online service                                                            |
|------------------------------------------------------------------------------|-----------------------------------------------------------------------------|
| Checking account informa                                                     | ation:                                                                      |
| Login Name:                                                                  | * djib Create your own Login                                                |
| Card number:                                                                 | * 6233xxxxxxxxx                                                             |
| Customer id:                                                                 | * 00300100xxxx                                                              |
| Date Of Birth<br>(mm.dd.yyyy):                                               | *04.09.2014                                                                 |
| Please enter your contact                                                    | t information. Your email address is required to validate your login inform |
| Email Address:                                                               | djib@gmail                                                                  |
|                                                                              | 081112                                                                      |
| Phone Number:                                                                | 061142                                                                      |
| Phone Number:<br>Please chose your passwo                                    | 081142                                                                      |
| Phone Number:<br>Please chose your passwo<br>Password:                       | ord.                                                                        |
| Phone Number:<br>Please chose your passwo<br>Password:<br>Re-enter Password: | ord.                                                                        |
| Phone Number:<br>Please chose your passwo<br>Password:<br>Re-enter Password: | •••••••                                                                     |

Once registered, you can use these credentials to Login in.